תכנות באינטרנט ASP.Net Core התקנת שרת גלעד מרקמן קריית החינוך פארק המדע,

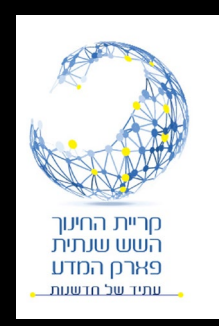

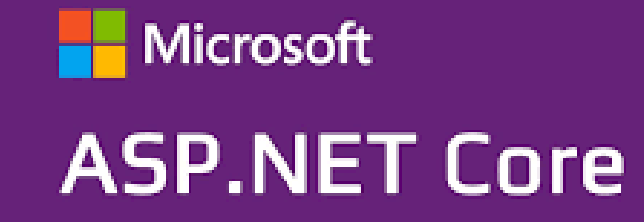

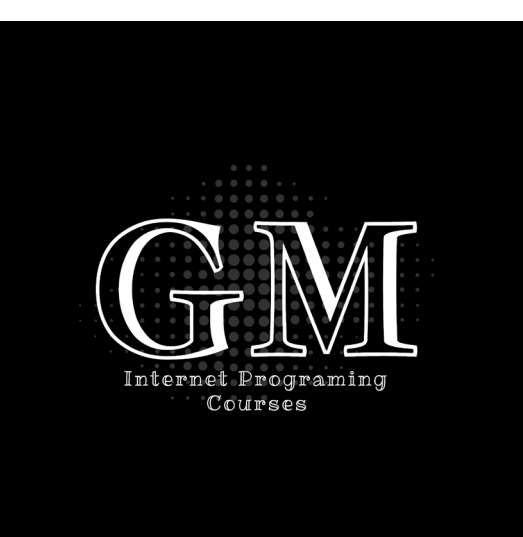

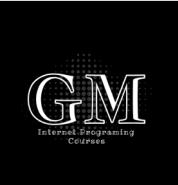

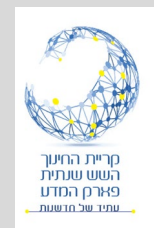

# מודל שרת לקוח הדגמה של התקנת שרת אינטרנט ברשת מקומית

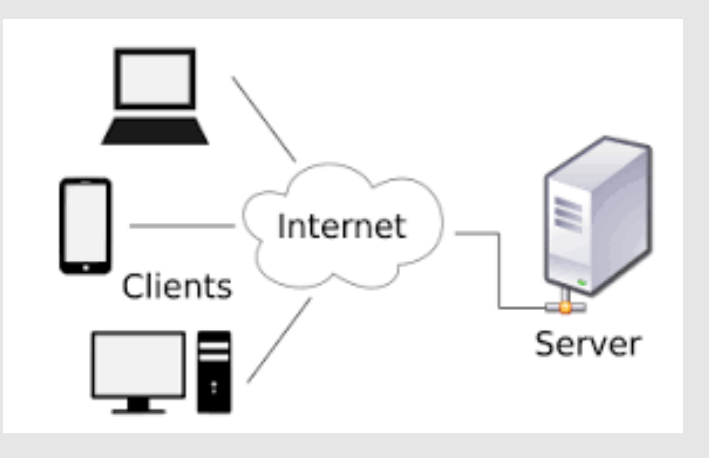

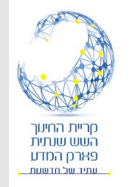

## הקמת שרת אינטרנט

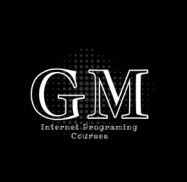

- במצגת זו נראה כיצד אנחנו הופכים מחשב אישי לשרת אינטרנט,
  בתוך הרשת המקומית של הבית / הכיתה וכד'.
  - המחשב האישי שלנו ישמש כשרת באמצעות האפליקציה של ASP.Net Core.
- כל מחשב הגולש על הרשת בה מותקן מחשב השרת יוכל להיכנס
  לשרת, לרבות מכשירים המחוברים לרשת האלחוטית.
  - . לא נדגים כיצד לפרסם אתר בענן לשימוש ציבורי

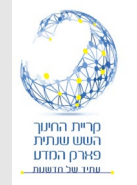

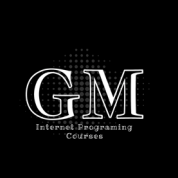

- תחילה נאתר את כתובת ip של המחשב שלנו ברשת.
- ב command prompt של מערכת ההפעלה (cmd) נכתוב את הפקודה ipconfig ונקבל את הכתובת של המחשב שלנו.

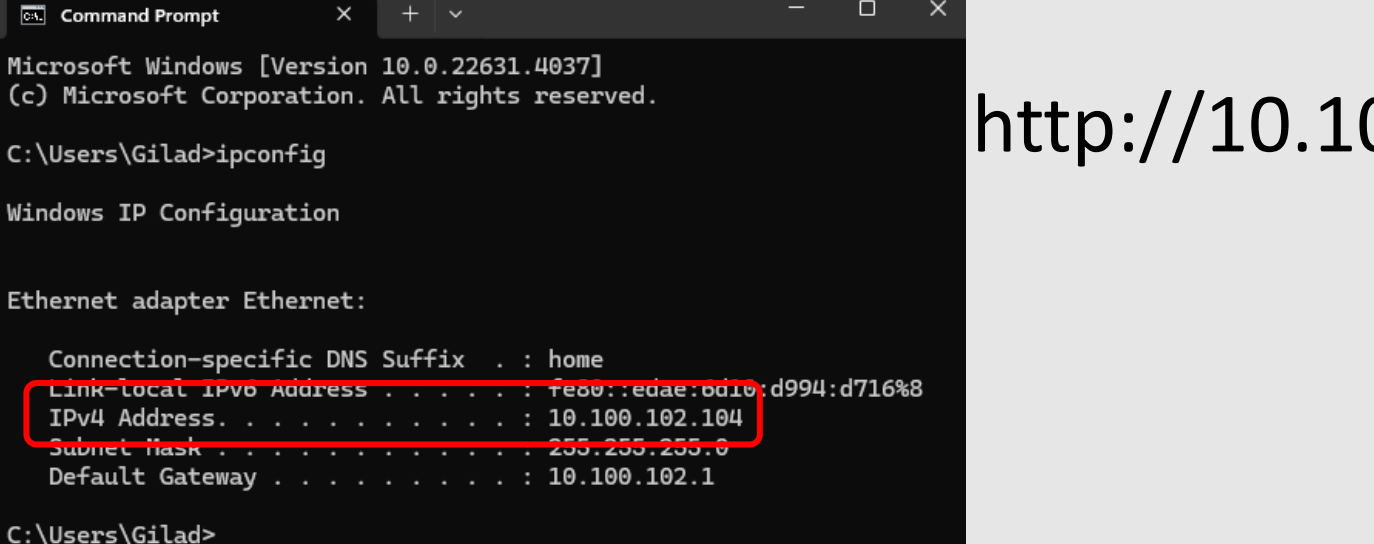

• הכתובת שלי: http://10.100.102.104

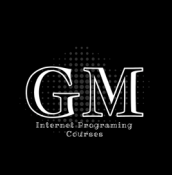

## הגדרת כתובת ip הגדרת

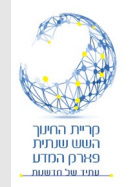

#### • בשרת asp.net core razor pages נפתח את קובץ

| aunc  | hSettings.json   | * X                                                |                                                                           |
|-------|------------------|----------------------------------------------------|---------------------------------------------------------------------------|
| Schei | ma: http://json. | schemasto                                          | ore.org/launchsettings.json                                               |
|       | 1                | $\sim$                                             | 1                                                                         |
|       | 2                |                                                    | "\$schema": " <u>http://json.schemastore.org/launchsettings.json</u> ",   |
|       | 3                | Ý                                                  | "iisSettings": {                                                          |
|       | 4                |                                                    | "windowsAuthentication": false,                                           |
|       | 5                |                                                    | "anonymousAuthentication": true,                                          |
|       | 6                | $\sim$                                             | "iisExpress": {                                                           |
|       | 7                |                                                    | "applicationUrl": "http://localhost:47325",                               |
|       | 8                |                                                    | "sslPort": 44327                                                          |
|       | 9                |                                                    | }                                                                         |
|       | 10               | -                                                  | }                                                                         |
|       | 11               | $\stackrel{\scriptscriptstyle \perp}{\checkmark}$  | "profiles": {                                                             |
|       | 12               | $\sim$                                             | "http": {                                                                 |
|       | 13               |                                                    | "commandName": "Project",                                                 |
|       | 14               |                                                    | "dotnetRunMessages": true,                                                |
|       | 15               |                                                    | "launchBrowser": true,                                                    |
|       | 16               |                                                    | "applicationUrl": " <u>http://localhost:5174</u> ",                       |
|       | 17               | $\sim$                                             | "environmentVariables": {                                                 |
|       | 18               |                                                    | "ASPNETCORE_ENVIRONMENT": "Development"                                   |
|       | 19               |                                                    | }                                                                         |
|       | 20               | F                                                  |                                                                           |
|       | 21               | $\overset{\scriptscriptstyle{\vdash}}{\checkmark}$ | "https": {                                                                |
|       | 22               |                                                    | "commandName": "Project",                                                 |
|       | 23               |                                                    | "dotnetRunMessages": true,                                                |
|       | 24               |                                                    | "launchBrowser": true,                                                    |
|       | 25               |                                                    | "applicationUrl": " <u>https://localhost:7130;http://localhost:5174</u> " |
|       | 26               | $\sim$                                             | <pre>"environmentVariables": {</pre>                                      |
|       | 27               |                                                    | "ASPNETCORE_ENVIRONMENT": "Development"                                   |
|       | 28               |                                                    | }                                                                         |
|       |                  |                                                    |                                                                           |

properties/launchSettings.json •

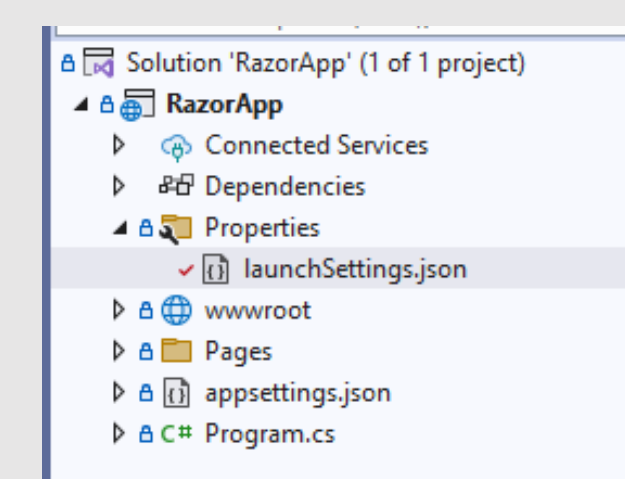

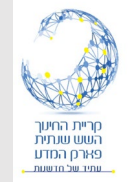

 יש להוסיף את כתובת ה ip של המחשב שלנו. שימו לב להוסיף גם את יציאת המחשב (5147:)

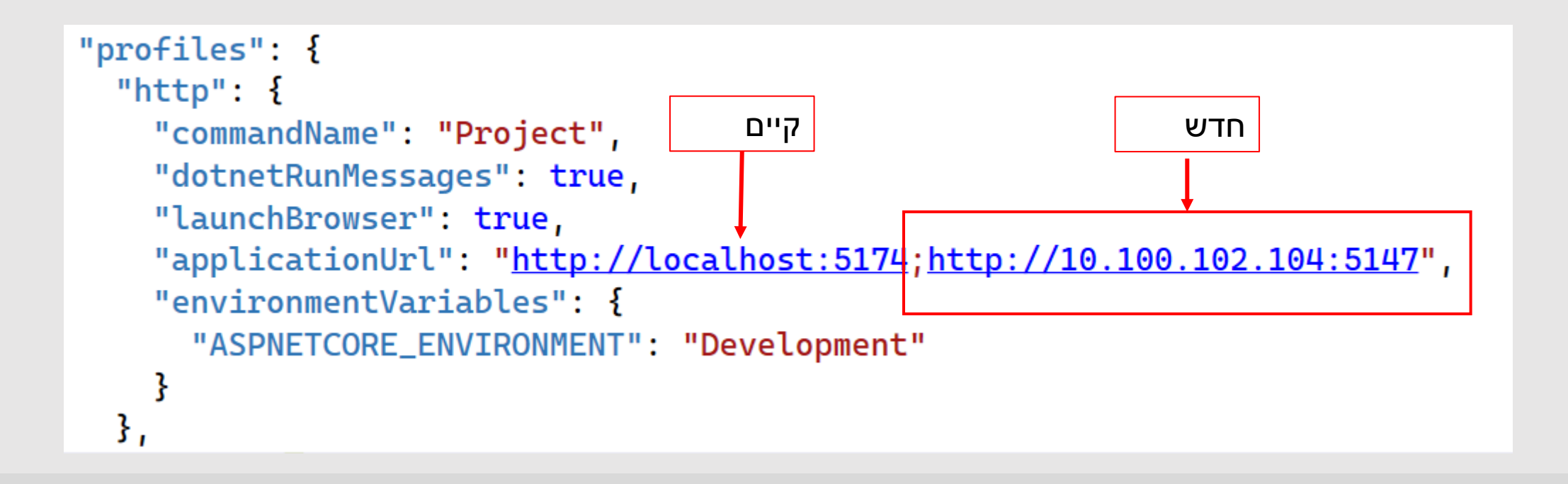

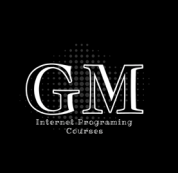

### הרצת השרת

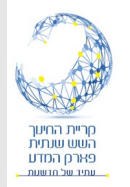

#### • הריצו את השרת באמצעות http

| 00     | File                                          | Edit Vi       | ew Git  | Project      | Build     | Debug     | Test                | Analyze   | Tools                       | s Extensions               | Window        | Help | Q                    | Search +      | RazorApp      |   |  |  |
|--------|-----------------------------------------------|---------------|---------|--------------|-----------|-----------|---------------------|-----------|-----------------------------|----------------------------|---------------|------|----------------------|---------------|---------------|---|--|--|
| ĕ (    | 🖗 🕞 🔹 📄 🔛 😕 🗧 😕 😕 🖓 🔹 🖓 🔹 🖓 🔸 🖓 🔹 🕹 🔹 🕹 👘 🕹 🔹 |               |         |              |           |           |                     |           |                             | ▶ http • ▷ 🧉 • ▷ • 📴 🖬 🚽 🕸 |               |      |                      | ╘ ा ि व अ ि , |               |   |  |  |
| õ      | launcl                                        | hSettings.jso | n⊹×     |              |           |           |                     |           |                             | http                       |               |      |                      |               |               |   |  |  |
| .Sep   | Schen                                         | na: http://js | n.schem | astore.org/l | aunchsett | ings.json | )                   |           | ~                           | http                       |               |      |                      |               |               |   |  |  |
| Ver C  |                                               | 1             | `       | / {          |           |           |                     |           |                             | https                      |               |      |                      |               |               |   |  |  |
| )bjec  |                                               | 2             |         | ' '          | "\$schem  | noma      | ema": " <u>http</u> |           | IIS Express                 |                            |               |      | org/launchcottings   |               |               |   |  |  |
| Ť      |                                               | 2             |         |              |           | Tellia    |                     | -         | Web Browser (Google Chrome) |                            |               |      | org/ caunchiseccings |               |               |   |  |  |
| plon   |                                               | 3             | `       | <u> </u>     | 'iis      | Sett      | ing                 | 5": {     |                             | Script Debuggi             | ng (Enabled)  | )    | +                    |               |               |   |  |  |
| e<br>S |                                               | 4             |         |              | "W:       | indo      | wsAu                | uthen     | t                           | Dev Tunnels (n             | o active tuni | nel) | +                    |               |               |   |  |  |
| ierve  |                                               | 5             |         |              | "aı       | nonv      | mous                | -Δuth     | 2                           | Browse With                |               |      |                      |               |               |   |  |  |
| ΨĘ     |                                               | 5             |         |              |           |           | mou.                |           | ) <i>»</i>                  | RazorApp Debu              | ug Properties | 5    |                      |               |               |   |  |  |
| plor   |                                               | 6             |         | ·            | "i:       | isEx      | pres                | 5S":      | ₹ 🕸                         | Configure Start            | tup Projects. |      |                      |               |               |   |  |  |
| ġ      |                                               | 7             |         |              |           | "app      | lica                | ation     | ι                           | More Emulator              | 'S            |      |                      | ost:4'        | <u>7325</u> " | 1 |  |  |
|        |                                               | 0             |         |              |           | cc1       | Dort                | - II · /I | 1127                        | 7                          |               |      |                      |               |               |   |  |  |

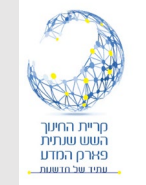

## גלישה לשרת ברשת המקומית

# כל מחשב / טלפון המחובר לרשת של השרת יכול לגלוש לשרת <u>http://10.100.102.104:5147</u> ip

| Work 🕼 🗖      | 📔 Home page - RazorApp       | × +                |                        |                   |    |   | _ | × |
|---------------|------------------------------|--------------------|------------------------|-------------------|----|---|---|---|
| C A Not s     | ecure   10.100.102.104:5147  |                    | A                      | ☆ CD              | €≣ | Ē | ~ |   |
| RazorApp      | Home Privacy Content         | HTML               | Java Script            |                   |    |   |   |   |
|               | Welcome<br>Learn about build | To (<br>ling Web a | Gilad<br>pps with ASP. | Serv<br>Net Core. | er |   |   |   |
| © 2024 - Razc | prApp - <u>Privacy</u>       |                    |                        |                   |    |   |   |   |